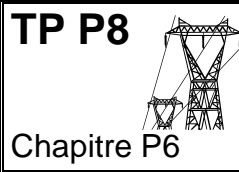

# Charge d'un condensateur Dipôle RC

## Objectifs

Étudier la réponse d'un dispositif modélisé par un dipôle RC. Déterminer le temps caractéristique d'un dipôle RC.

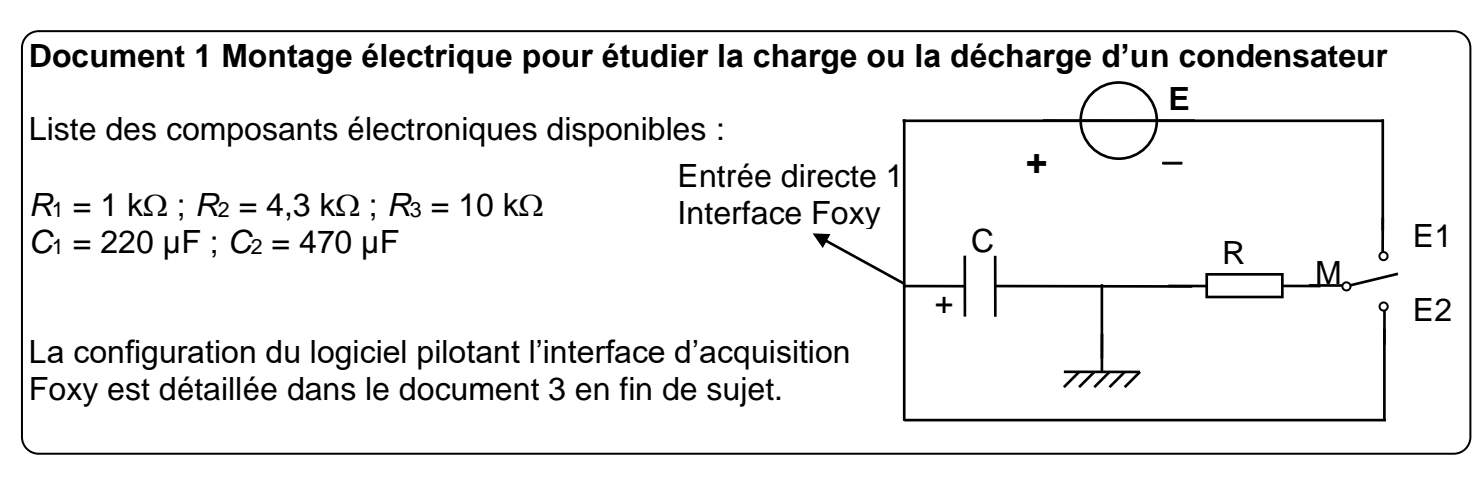

## Document 2 Temps caractéristique au

La charge ou la décharge d'un condensateur à travers une résistance R est caractérisée par son temps caractéristique noté  $\tau$ . Il existe plusieurs méthodes pour déterminer  $\tau$ .

#### Méthode 1 : Tangente à l'origine

Le point d'intersection de la tangente à l'origine et de l'asymptote horizontale a pour abscisse  $\tau$ .

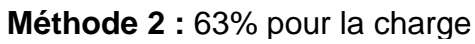

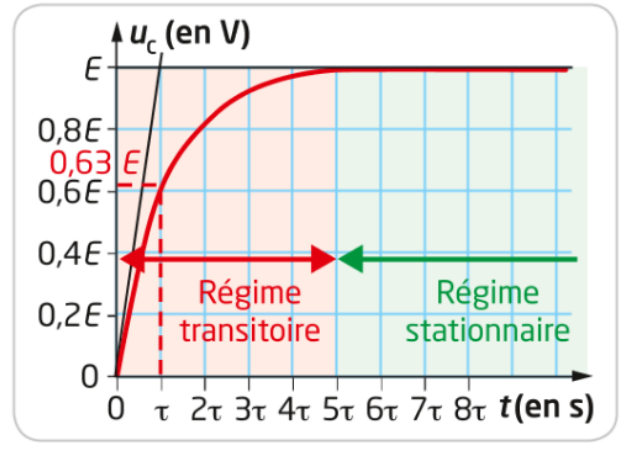

Pour une durée égale à  $\tau$ , la tension  $u_c$  atteint 63% de sa valeur maximale.

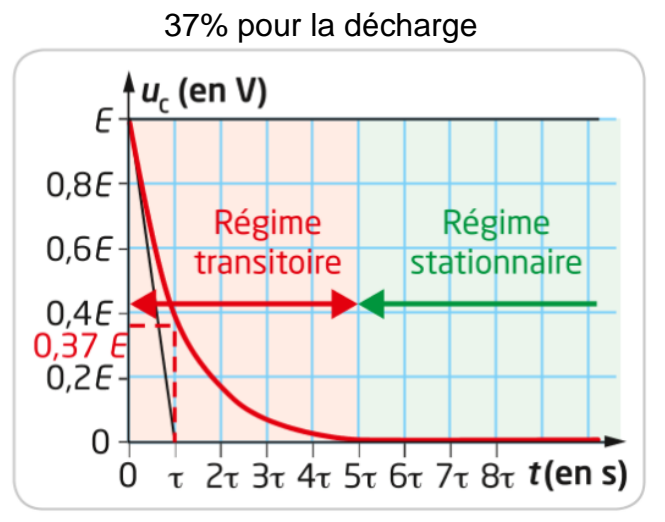

Pour une durée égale à  $\tau$ , la tension  $u_{\rm C}$  atteint 37% de sa valeur maximale.

## Méthode 3 : 5 $\tau$

Pour une durée égale à  $5\tau$ , le régime stationnaire est atteint.

**Méthode 4 :** Par modélisation. La tension aux bornes du condensateur peut être modélisée par  $u_C = E.(1 - e^{-t/\tau})$ . Dans Regressi : - la lettre tau  $\tau$  est obtenue par CTRL + t. - la fonction exponentielle s'écrit exp(...)

# I. Charge et décharge d'un condensateur

- Réaliser le montage électrique du document 1.
- Mettre l'interrupteur inverseur sur E2.
- Ouvrir le logiciel d'acquisition de l'interface Foxy (voir document 3 en fin de sujet) et effectuer les réglages nécessaires pour faire une acquisition sans synchronisation d'une dizaine de secondes.
- Lancer l'acquisition, puis basculer l'interrupteur sur E1 et quelques secondes plus tard remettre l'interrupteur sur E2.

**Q1.** Dessiner l'allure de la courbe obtenue. Pour quelle position de l'interrupteur inverseur, le condensateur se charge-t-il ? se décharge-t-il ?

## II. Influence de la valeur de la résistance sur $\tau$

**Q2.** - Réaliser trois acquisitions temporelles (avec synchronisation) de la tension  $u_c$  aux bornes du condensateur permettant de montrer l'influence de la valeur de la résistance sur le temps caractéristique  $\tau$  de CHARGE.

| <b>R</b> (en Ω) | <b>C</b> (en F) | τ                                                                       |
|-----------------|-----------------|-------------------------------------------------------------------------|
|                 |                 | Méthode 1 (tangente) :                                                  |
|                 |                 | Méthode 2 (« 63% ») :                                                   |
|                 |                 | Méthode3 (« $5\tau$ ») :                                                |
|                 |                 | Méthode 4 (« modélisation ») :                                          |
|                 |                 |                                                                         |
|                 |                 | Une seule méthode demandée en précisant en Q4 pourquoi l'avoir choisie. |
|                 |                 |                                                                         |

Indiquer les valeurs des paramètres *R* et *C* utilisés pour chaque acquisition.

Q3. Présenter les trois acquisitions sur un même graphe et l'imprimer avec Regressi.

**Q4.** Préciser les raisons du choix de la méthode de détermination du temps  $\tau$  caractéristique ?

**Q5.** Conclure sur l'influence de la valeur de la résistance sur le temps caractéristique  $\tau$ .

## III. Influence de la tension du générateur sur τ

**Q6.** Réaliser deux ou trois acquisitions temporelles (avec synchronisation) de la tension  $u_{\rm C}$  aux bornes du condensateur permettant de montrer l'influence de la valeur de la tension *E* imposée par le générateur sur le temps caractéristique  $\tau$ .

**Q7.** Présenter les acquisitions sur un même graphe et l'imprimer en indiquant les valeurs des paramètres *E*, *R* et *C* utilisés pour chaque acquisition.

**Q8.** Conclure sur l'influence de la tension *E* imposée par le générateur sur la constante de temps  $\tau$ .

## IV. <u>Bilan</u>

L'expression théorique de la durée caractéristique  $\tau$  d'un dipôle RC est  $\tau = R.C.$ 

**Q9.** Mesurer au multimètre la valeur de la résistance d'un des 3 conducteurs ohmiques mis à votre disposition, pour cela enlever la résistance du circuit.

**Q10.** Mesurer la valeur de la capacité du condensateur utilisé en Q2 (bornes COM et Cx).

**Q11.** Tester l'expression  $\tau = R.C$  avec vos valeurs expérimentales.

#### Document 3 Acquisition temporelle d'une tension avec l'interface Foxy

- Cliquer sur le lanceur Foxy (E:/w/lanceurfoxy.exe).
- Choisir Généraliste.

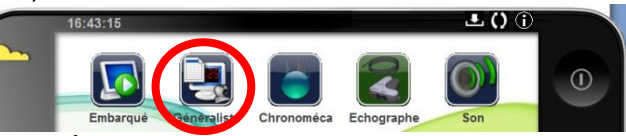

Avec deux fils, relier l'entrée 1 aux 2 bornes du condensateur. Choisir la voie d'acquisition en glissant/déposant l'entrée directe 1, puis glisser-déposer l'horloge pour le temps en abscisses.

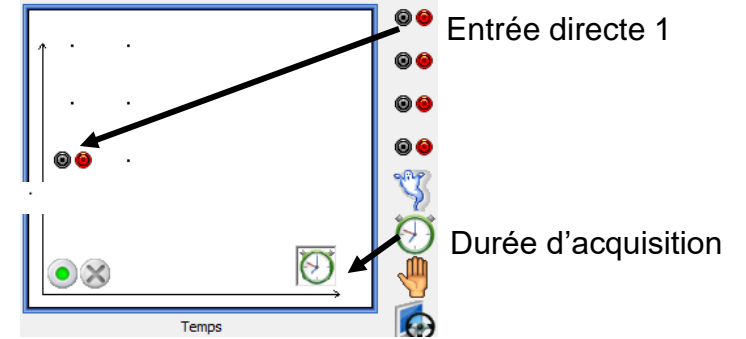

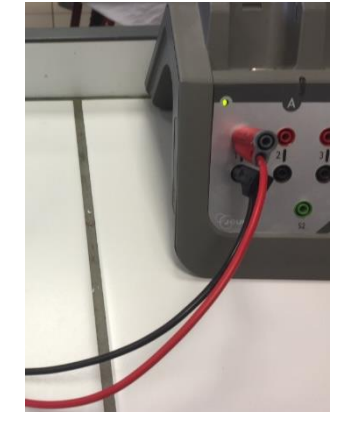

🊔 ms 💌

•

Te : 10,0µs

Fonction du temps Synchronisation Mesure

Г

Durée d'acquisition

Nombre de points

Balayage continu

- Paramétrer la voie d'acquisition en cliquant dessus, puis choisir le calibre ±15 V.
- Choisir la durée d'acquisition en cliquant sur l'horloge en abscisses.
- Choisir le nombre de points le plus élevé possible.
- Lancement de l'acquisition : •

Pour le I. SANS SYNCHRONISATION, en cliquant sur la pastille verte.

Pour la suite AVEC SYNCHRONISATION :

ou

| 00 |  |
|----|--|

Cliquer sur l'onglet Synchronisation,

| Temps             |                        |  |  |  |
|-------------------|------------------------|--|--|--|
| Fonction du temps | Synchronisation Mesure |  |  |  |
| Synchronisation   |                        |  |  |  |
| Voie de sync      | hro Entrée directe 1 💌 |  |  |  |
| Niveau            | 0.1                    |  |  |  |
| Croissant 🕫       | Décroissant O          |  |  |  |

Dès que la tension dépasse 0,1 V, l'acquisition se déclenche.

Superposer plusieurs acquisitions avec « Ajouter une nouvelle acquisition » Lancement de l'acquisition ×

| Nom de l'expérience | Expérience 1                           |
|---------------------|----------------------------------------|
| Grandeurs           | Abandon Lancer                         |
| t                   | Ajouter une nouvelle acquisition       |
| u2                  | C Remplacer la dernière<br>acquisition |

- Enregistrer le fichier obtenu (Bien noter le chemin pour le retrouver).
- Ouvrir Regressi,

Fichier>Ouvrir et choisir le type de fichier Jeulin(\*.lab)

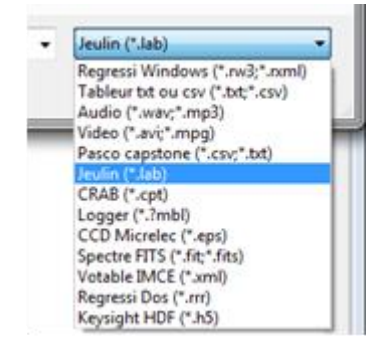